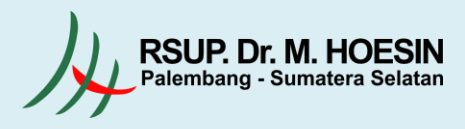

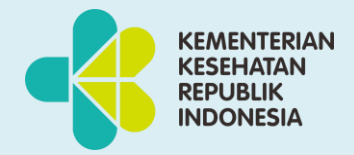

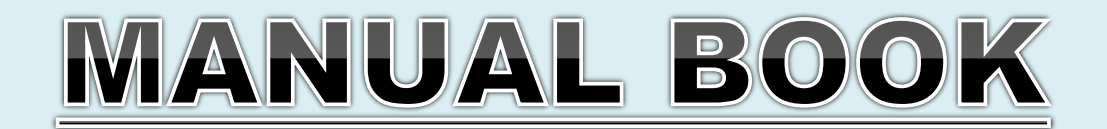

# WHISTLEBLOWING SYSTEM

## (LAPORAN PENGADUAN)

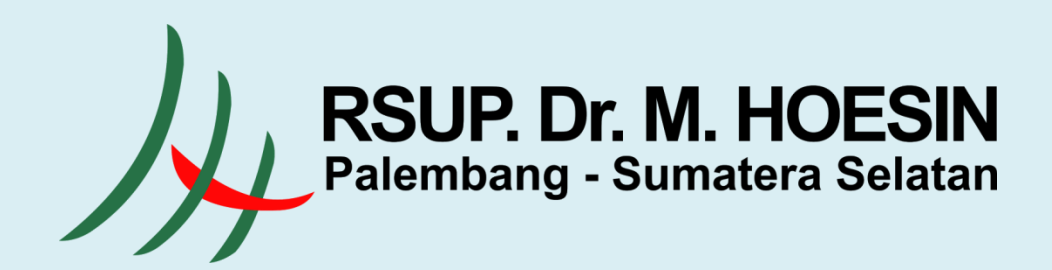

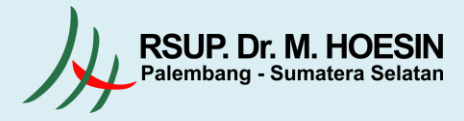

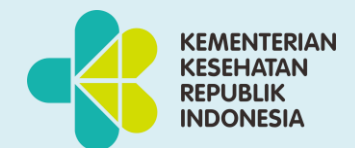

### Daftar Isi

| 1. | Whistleblowing System         | . 3 |
|----|-------------------------------|-----|
|    | 1.1 Halaman Daftar Akun       | . 3 |
|    | 1.2 Halaman Login             | . 3 |
|    | 1.3 Halaman Utama             | . 4 |
|    | 1.4 Request Kode OTP          | . 4 |
|    | 1.5 Halaman Tulis Laporan     | . 6 |
|    | 1.6 Halaman Laporan Pengaduan | . 6 |
|    | 1.7 Detail Laporan Pengaduan  | . 7 |
|    | 1.8 Komunikasi / Chatting     | . 8 |
|    | 1.9 Konfirmasi Laporan        | . 8 |

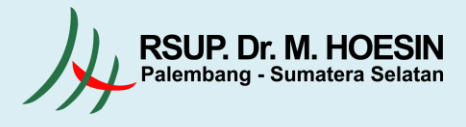

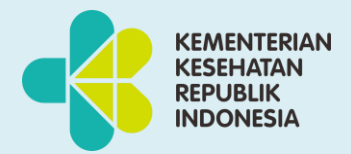

#### 1. Whistleblowing System

#### 1.1 Halaman Daftar Akun

Pada halaman ini pelapor melakukan daftar akun dengan memasukkan nama, nomor handphone, alamat email aktif, dan password. Kemudian klik tombol **Daftar**.

| Rabu, 25 Agustus 2021                                                                                                    | Call us now +62 711 354088                        |
|----------------------------------------------------------------------------------------------------|---------------------------------------------------|
| W.B.S                                                                                                    | DAFTAR AKUN LOGIN FAQ                             |
| Whistleblowing System<br>RSUP Dr.Mohammad Hoesin Palembang                                                                                                    | 🕼 Daftar Akun                                     |
| Apabila anda melihat atau mengetahui dugaan Tindakan Pidana Korupsi yang dilakukan pegawai di<br>Ingkungan RSUP dr. Mohammad Hoesin Palembang silahkan laporkan di sini. Jika laporan anda<br>memenuhi syarat/ kriteria maka akan diproses lebih lanjut. <b>Identitas pelapor akan terjamin<br/>kerahasiaannya.</b>                                                                                                    | • Nama                                            |
| Kriteria Pelaporan :<br>✓ apa perbuatan berindikasi Tindak Pidana Korupsi/pelanggaran yang diketahui?                                                                                                    | * Alamat Email Aktif                              |
| <ul> <li>Saga yaig yaig yai angay igamadi eti nusu uai nu nau uaian ipe bualan tersebuti</li> <li>kapan waktu perbuatan tersebut dilakukan?</li> <li>dimana tempat terjadinya perbuatan tersebut dilakukan?</li> <li>Bagaimana cara perbuatan tersebut dilakukan (modus, cara, dan sebagainya)?</li> </ul>                                                                                                    | * Password<br>Password yang digunakan untuk login |
| Berikut Klasifikasi Tindakan Pidana Korupsi yaitu :<br>1) Perbuatan merugikan keuangan Negara   2) Suap menyuap   3) Penggelapan dalam jabatan  <br>4) Pemerasan   5) Perbuatan curang   6) Benturan kepentingan   7) Gratifikasi.                                                                                                    | DAFTAR                                            |
| *Apabila laporan anda terkait pelayanan. Silahkan Laporkan di website 🗇 <mark>rsmh.co.id</mark>                                                                                                    | * Sudah punya akun, silahkan Login <b>Disini</b>  |
| And A CONTRACT OF A DESCRIPTION OF A DESCRIPTION OF A DESCRIPA DESCRIPTION OF A DESCRIPTION OF A DESCRIPTION OF A DESCRIPTION |                                                   |

#### 1.2 Halaman Login

Setelah berhasil mendaftar, user melakukan login dengan memasukkan alamat email dan password yang telah didaftarkan. Lalu klik tombol **Login**.

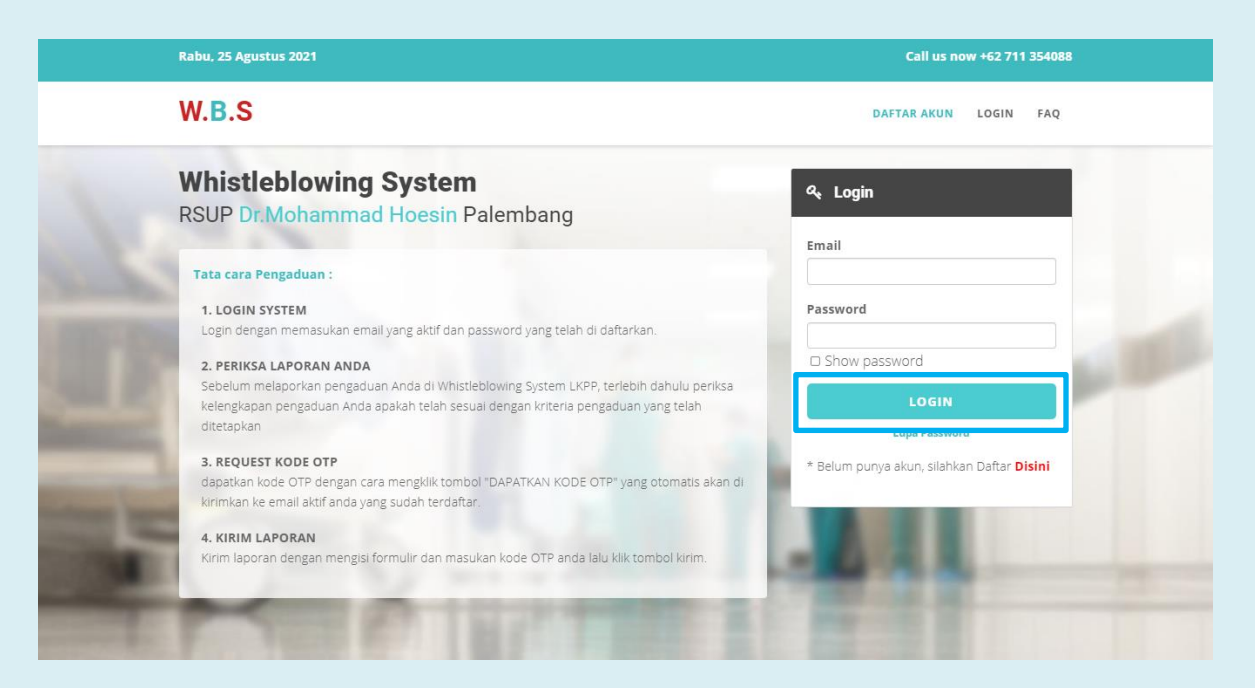

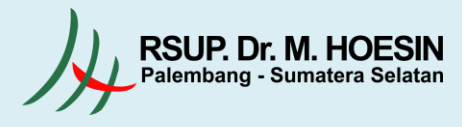

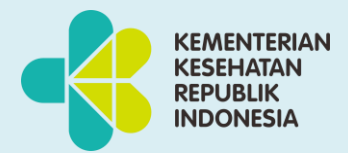

#### 1.3 Halaman Utama

Selanjutnya pelapor akan diarahkan ke halaman utama. Pada halaman ini pelapor dapat melihat penjelasan dari beberapa kriteria pelaporan, klasifikasi tindak pidana korupsi, dan beberapa informasi lainnya. Pelapor juga dapat melihat total laporan yang sudah dibuat, baik itu laporan yang sesuai ataupun yang tidak sesuai. Untuk membuat laporan pengaduan, klik tombol **Tulis Laporan**.

| Rabu, 25 Agustus 2021                                                                                                    |                  | Halo, John Doe 🛓 |  |
|----------------------------------------------------------------------------------------------------|------------------|------------------|--|
| W.B.S HOME PROFILE                                                                                                    | LAPORAN PENGADUA | IN FAQ LOGOUT    |  |
| Whistleblowing System                                                                                                    |                  | APORAN           |  |
| RSUP Dr.Mohammad Hoesin Palembang                                                                                                    | LAPORA           | IN SAYA          |  |
| Apabila anda melihat atau mengetahui dugaan Tindakan Pidana Korupsi yang dilakukan pegawai di<br>lingkungan RSUP dr. Mohammad Hoesin Palembang silahkan laporkan di sini. Jika laporan anda<br>memenuhi syarat/ kriteria maka akan diproses lebih lanjut. <b>Identitas pelapor akan terjamin</b><br><b>kerahasiaannya.</b><br><b>Kriteria Pelaporan :</b><br>spa perbuatan berindikasi Tindak Pidana Korupsi/pelanggaran yang diketahui? | 2                | 2                |  |
| <ul> <li>kapan waktu perbuatan tersebut dilakukan?</li> <li>dimana tempat terjadinya perbuatan tersebut dilakukan?</li> </ul>                                                                                                    | Sesuai           | Tidak Sesuai     |  |
| <ul> <li>Bagaimana cara perbuatan tersebut dilakukan (modus, cara, dan sebagainya)?</li> <li>Berikut Klasifikasi Tindakan Pidana Korupsi yaitu :         <ol> <li>Perbuatan merugikan keuangan Negara   2) Suap menyuap   3) Penggelapan dalam jabatan               </li> <li>Pemerasan   5) Perbuatan curang   6) Benturan kepentingan   7) Gratifikasi.</li> </ol> </li> </ul>                                                        | 2                | 0                |  |
| *Apabila laporan anda terkait pelayanan. Silahkan Laporkan di websiti 🔗 rsmh.co.id                                                                                                    | -                |                  |  |
|                                                                                                    |                  |                  |  |

#### 1.4 Request Kode OTP

Kemudian pelapor akan masuk ke halaman request kode OTP. Pada halaman ini pelapor mengklik tombol **Request Kode OTP** lalu kode OTP akan masuk ke email yang terdaftar. Setelah itu pelapor memasukkan kode OTP, lalu klik **Cek Kode OTP**.

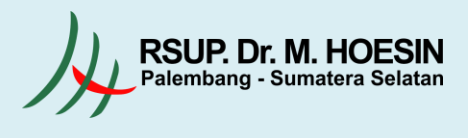

#### Rabu, 25 Agustus 2021

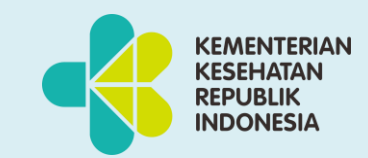

Halo, 🔵 John Doe 🛓

| Whistleblowing                   | System                                                                                        |                                                                           |                                                           |
|----------------------------------|-----------------------------------------------------------------------------------------------|---------------------------------------------------------------------------|-----------------------------------------------------------|
| Form <mark>Request</mark> Kode ( | DTP                                                                                           |                                                                           | <b>4</b> GO BACK                                          |
|                                  | REQUES                                                                                        | T KODE OTP                                                                |                                                           |
| Sebelum mengirim laporan and     | a di wajibkan mengisi kode OTP di formul<br><i>KODE OTP</i> '' yang otomatis akan di kirimkar | ir pengaduan.kode OTP didapatkan<br>n ke email aktif anda yang sudah did. | dengan cara mengklik tombol " <b>REQUEST</b><br>iftarkan. |
|                                  | (apabila kode otp tidak terkirim di em                                                        | nail klik ulang tombol "request kode otj                                  | "                                                         |
|                                  |                                                                                               |                                                                           |                                                           |

Berikut ini kode OTP yang masuk ke email pelapor.

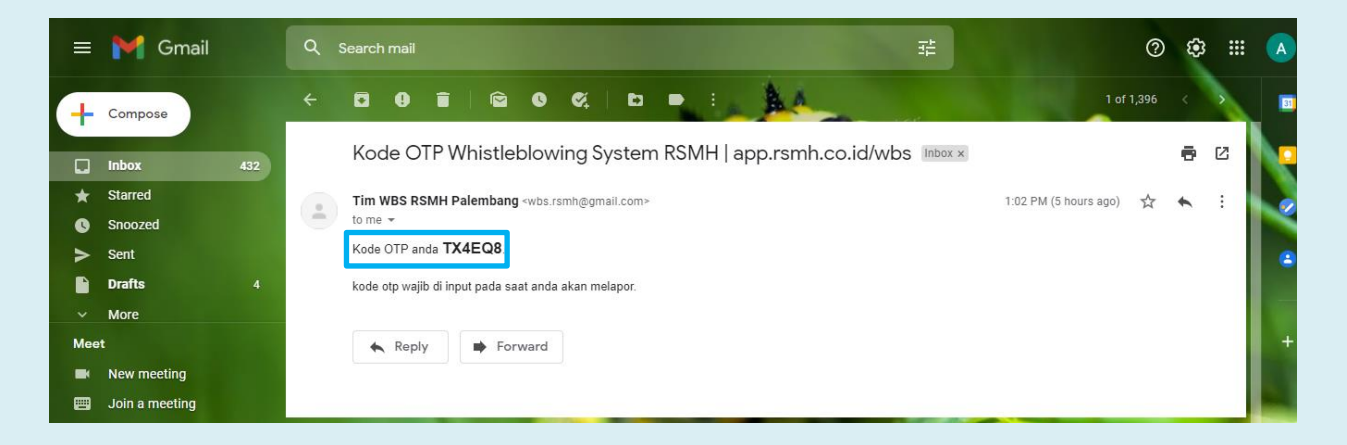

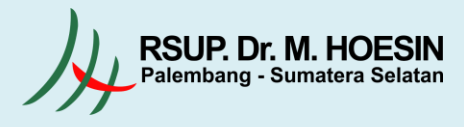

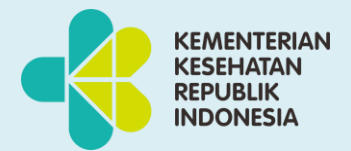

#### **1.5 Halaman Tulis Laporan**

Selanjutnya pelapor akan masuk ke halaman tulis laporan yang berisikan form data yang akan dimasukkan. Kemudian pelapor juga dapat melakukan upload file bukti. Setelah itu klik tombol **Kirim Laporan**.

| N.B.S                      | HOME PROFILE LAPORAN PENGADUAN FAQ LOGOU                                                               |  |  |  |
|----------------------------|----------------------------------------------------------------------------------------------------|--|--|--|
| Whistleblowing System      |                                                                                                    |  |  |  |
| Formulir Laporan Pengaduan |                                                                                                    |  |  |  |
| Masalah yang di adukan :   | Kerugian :                                                                                             |  |  |  |
| Pilih Masalah 🗸            |                                                                                                    |  |  |  |
| Pihak yang terlibat :      | Lokasi Kejadian                                                                                        |  |  |  |
| Kronologis :               | Waktu Kejadian                                                                                         |  |  |  |
|                            | mm/dd/yyyy                                                                                             |  |  |  |
| Keterangan Tambahan :      | Upload File Bukti                                                                                      |  |  |  |
|                            | Choose File No file chosen                                                                             |  |  |  |
|                            | * Format file dalam bentuk GAMBAR(jpg;jpeg;png), PDF, MS.EXCELL atau MS.WORD,<br>VIDEO(mp4)   Max 20mb |  |  |  |
| KIRIM L                    | APORAN                                                                                                 |  |  |  |

#### 1.6 Halaman Laporan Pengaduan

Pada halaman ini pelapor dapat melihat data-data laporan pengaduan yang pernah dibuat. Untuk melihat detail laporan, klik tombol **Q**.

| Rabu, 25 /       | gustus 2021       |           |                                  |      |                     |                                | Halo, 🗨   | John Doe            |
|------------------|-------------------|-----------|----------------------------------|------|---------------------|--------------------------------|-----------|---------------------|
| <b>W.B</b> .     | S                 |           |                                  | HOME | PROFILE             | LAPORAN PENGA                  | ADUAN FAQ | LOGOUI              |
| Whis             | tleblowing System | 1         |                                  |      |                     |                                |           |                     |
|                  | 5,                |           |                                  |      |                     |                                |           |                     |
| Data L           | aporan Pengaduan  |           |                                  | -    |                     |                                |           |                     |
| Data L           | aporan Pengaduan  | -         |                                  |      |                     |                                | OTUL      | IS LAPORAN          |
| Data L           | aporan Pengaduan  | 1         |                                  |      |                     | Search:                        | OTUL      | IS LAPORAN          |
| Data L           | aporan Pengaduan  | 11        | Kategori                         | 11   | Status              | Search:<br>Respon              | O TUL     | IS LAPORAN          |
| Data L<br>Show 1 | aporan Pengaduan  | 121-08-13 | Kategori<br>Benturan Kependingan | 13   | Status II<br>Proses | Search:<br>Respon<br>Beium Ada | O TUL     | is Laporan<br>si it |

KEMENTERIAN KESEHATAN REPUBLIK

INDONESIA

#### 1.7 Detail Laporan Pengaduan

Berikut ini merupakan halaman detail laporan pengaduan. Pelapor juga dapat melakukan komunikasi dengan Tim Investigasi melalui fitur chatting. Untuk melakukan chatting, klik tab **Komunikasi**.

| Halo, John Doe 🔺                          |
|-------------------------------------------|
| HOME PROFILE LAPORAN PENGADUAN FAQ LOGOUT |
|                                           |
|                                           |
| KOMUNIKASI                                |
|                                           |
|                                           |
| Kerugian :                                |
| Memberikan ketidak adilan                 |
| Lokasi Kejadian                           |
| Gedung ABC                                |
| Waktu Kejadian                            |
| 08/04/2021                                |
|                                           |
|                                           |
| (JPG, JPEG, PNG)                          |
|                                           |

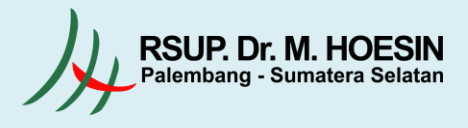

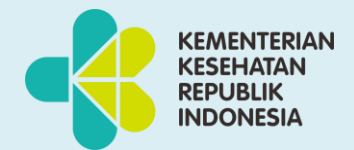

#### 1.8 Komunikasi / Chatting

Berikut ini adalah tampilan fitur chatting. Pada halaman ini pelapor dapat mengupload file bukti tambahan. Setelah itu, klik tombol **Send**.

| HOME PROFILE LAPORAN PENGADUAN FAQ LOGOUT |
|-------------------------------------------|
|                                           |
|                                           |
| коминіказі                                |
| A SEND                                    |
|                                           |

#### 1.9 Konfirmasi Laporan

Selanjutnya jika laporan pengaduan telah diproses, pelapor dapat melihat balasan dari Tim Investigasi.

| Whistleblowing System                                                         |                           |
|-------------------------------------------------------------------------------|---------------------------|
| etail Laporan Pengaduan                                                       |                           |
|                                                                               |                           |
| DETAIL                                                                        | KOMUNIKASI                |
| No Pengaduan :                                                                |                           |
| WP240820210002                                                                |                           |
| Masalah yang di adukan :                                                      | Kerugian :                |
| Suap & gratifikasi                                                            | Memberikan ketidak adilan |
| Pihak yang terlibat :                                                         | Lokasi Kejadian           |
| Oknum A                                                                       | Gedung ABC                |
| Kronologis :                                                                  | Waktu Kejadian            |
| Oknum B memberikan suap berupa uang untuk memperlancar kepentingan<br>pribadi | 08/04/2021                |
| ,<br>Keterangan Tambahan :                                                    |                           |
| Pemberian suap                                                                |                           |
|                                                                               |                           |
|                                                                               | (JPG, JPEG, PNG)          |
| Balasan Admin :                                                               | 11 240202 10002 JPB       |
| Terima Kasih sudah melapor, laporan anda kami segera kami tindak lanjuti.     |                           |